## Cancellation and Suspension Consumer Workflow

## **Suspension Workflow**

- 1. Log into the mobile app
- 2. Click on the basketball icon in the top right corner
- 3. Select Contracts
- 4. Next to Action, click the Pause icon

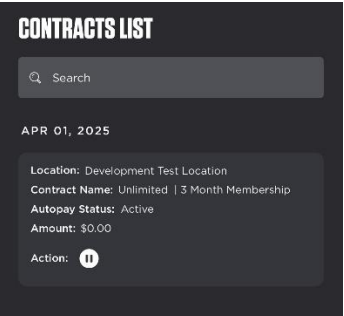

- a. Note: If a client has already submitted or completed 3 months of suspension in a calendar year, they will not see this Pause button anymore until the beginning of the following year
- 5. In the pop-up, select the start month of the suspension

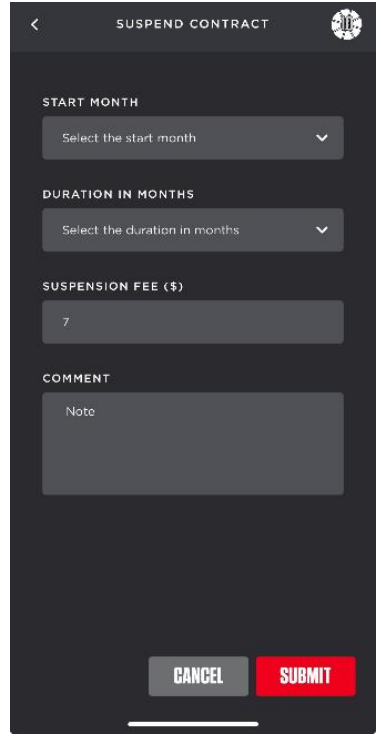

- a. Note: If there are no remaining autopays for the selected contract, the client will receive an error message. They need to select the upcoming contract instead and apply the suspension to that contract
- b. Note: If a client tries to submit an overlapping suspension, they will receive an error message

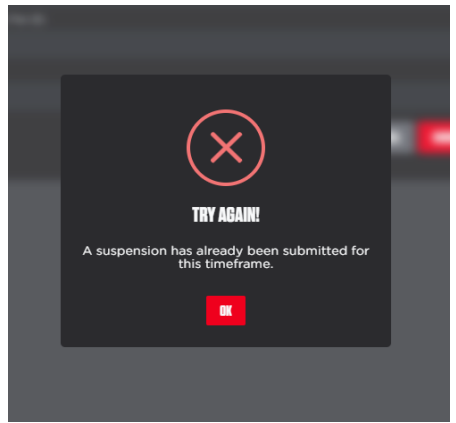

- 6. Select the duration (number of months)
  - a. Note: If a client has already submitted another suspension for one month, they will only have the option to suspend for another 2 months per the 3-month maximum suspension limit
- 7. Enter a note for the suspension and click Submit
- 8. A pop-up will appear confirming the dates of the suspension. Click Ok after reading

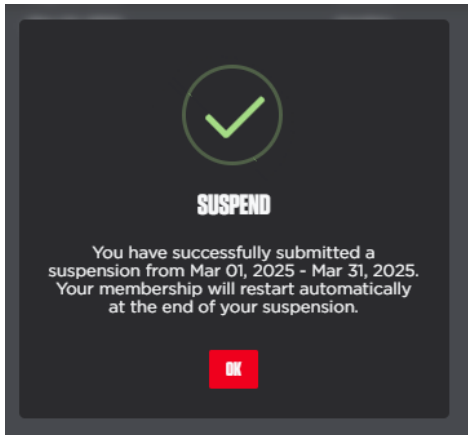

9. A text message will be sent as well with the same date confirmation

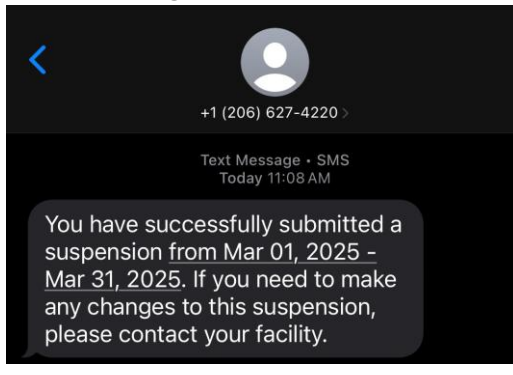

10. An email will be sent as well with the same date confirmation and a reminder that their membership will restart automatically at the end of the suspension

| Hi Session Suspension,                                                                                                    |
|----------------------------------------------------------------------------------------------------|
| Your Contract:                                                                                                    |
| Unlimited   6 Month Membership                                                                                                    |
| You have successfully submitted a suspension<br>from Mar 01, 2025 - Mar 31, 2025. Your<br>membership will restart automatically at the end<br>of your suspension. |
| Please contact us if you have any questions                                                                                                    |

11. On the contract, there will be a note showing all suspension dates

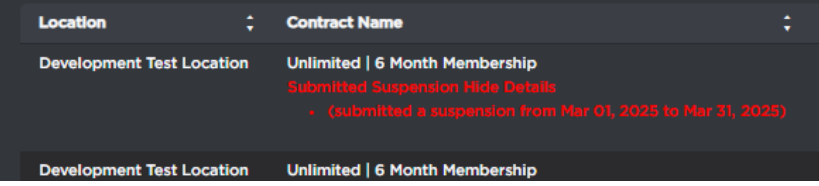

12. If configured in the admin portal Suspension Email Notification field, the facility will receive a notification of the client's suspension

| SUSPENSION SUBMITTED<br>The client below has submitted a suspension for their membership via the mobile app<br>or consumer portal. The details below are for your information and records.<br>Creation Test<br>Unlimited   3 Month Membership<br>Development Test Location<br>Date Submitted: 11/12/2024<br>Time Submitted: 11/12/2024<br>Time Submitted: 01:2025 - 02:28-2025 |                                                                                                    |
|----------------------------------------------------------------------------------------------------|----------------------------------------------------------------------------------------------------|
| The client below has submitted a suspension for their membership via the mobile app<br>or consumer portal. The details below are for your information and records.<br>Creation Test<br>Unlimited 1 3 Month Membership<br>Development Test Location<br>Date Submitted: 11/12/2024<br>Time Submitted: 01:25pm<br>Suspension Dates: 01-01-2025 - 02-28-2025                       | SUSPENSION SUBMITTED                                                                                                    |
| Creation Test<br>Unlimited   3 Month Membership<br>Development Test Location<br>Date Submitted: 11/12/2024<br>Time Submitted: 01:25pm<br>Suspension Dates: 01-01-2025 - 02-28-2025                                                                                                    | The client below has submitted a suspension for their membership via the mobile app<br>or consumer portal. The details below are for your information and records. |
| Unlimited   3 Month Membership<br>Development Test Location<br>Date Submitted: 11/12/2024<br>Time Submitted: 01:25m<br>Suspension Dates: 01-01-2025 - 02-28-2025                                                                                                    | Creation Test                                                                                                    |
| Development Test Location<br>Date Submitted: 11/12/2024<br>Time Submitted: 01:25pm<br>Suspension Dates: 01-01-2025 - 02-28-2025                                                                                                    | Unlimited   3 Month Membership                                                                                                    |
| Date Submitted: 11/12/2024<br>Time Submitted: 01:25pm<br>Suspension Dates: 01-01-2025 - 02:28-2025                                                                                                    | Development Test Location                                                                                                    |
| Time Submitted: 01:25pm<br>Suspension Dates: 01-01-2025 - 02-28-2025                                                                                                    | Date Submitted: 11/12/2024                                                                                                    |
| Suspension Dates: 01-01-2025 - 02-28-2025                                                                                                    | Time Submitted: 01:25pm                                                                                                    |
|                                                                                                    | Suspension Dates: 01-01-2025 - 02-28-2025                                                                                                    |
| Suspension Note: Test comment goes here                                                                                                    | Suspension Note: Test comment goes here                                                                                                    |

## **Cancellation Workflow**

- 1. Log into the mobile app
- 2. Click on the basketball icon in the top right corner
- 3. Select Contracts
- 4. Next to Action, click the Cancel icon

| Q. Search   DEC 01, 2024   Location: Development Test Location   Contract Name: Unlimited   3 Month Membership   Autopay Status: Active   Amount: \$0.00   Action: X 1 | CONTRACTS LIST                                |
|----------------------------------------------------------------------------------------------------|-----------------------------------------------|
| DEC 01, 2024<br>Location: Development Test Location<br>Contract Name: Unlimited   3 Month Membership<br>Autopay Status: Active<br>Amount: \$0.00<br>Action: (X) (I)    | Q. Search                                     |
| Location: Development Test Location<br>Contract Name: Unlimited   3 Month Membership<br>Autopay Status: Active<br>Amount: \$0.00<br>Action: X II                       | DEC 01, 2024                                  |
| Contract Name: Unlimited   3 Month Membership<br>Autopay Status: Active<br>Amount: \$0.00<br>Action: X II                                                              | Location: Development Test Location           |
| Autopay Status: Active<br>Amount: \$0.00<br>Action: X II                                                                                                    | Contract Name: Unlimited   3 Month Membership |
| Amount: \$0.00<br>Action: 🗴 🕕                                                                                                    | Autopay Status: Active                        |
| Action: 🗴 🕕                                                                                                    | Amount: \$0.00                                |
|                                                                                                    | Action: 🗴 🕕                                   |

- a. Note: If a client has not completed their first contract term or is not within the last 30 days of their first contract term, they will not see this button
- b. Note: After completing their first contract term, clients will see this button at all times on future contracts
- c. Note: If the client sees multiple contracts (current and auto-renewing), they can cancel either contract and the upcoming contract and all future autopays will be removed
- 5. In the pop-up, the date field is pre-selected to the 1<sup>st</sup> of the upcoming month. Enter the notes and all cancellation survey fields. Then click Submit

| < TI        | ERMINATE CONTR    | аст 🌼  |
|-------------|-------------------|--------|
| Date        |                   |        |
| 03/01/202   |                   |        |
| COMMENT     |                   |        |
| Notes       |                   |        |
| PRIMARY RE  | ASON FOR VISITING | 3      |
| Please Sele | ect Reason        | ~      |
| CANCEL REA  | SON               |        |
| Please Sele | ect Reason        | ~      |
| FACILITY RA | NKING             |        |
| Please Sele | ect Ranking       | ~      |
| LIKELY TO R | EFER A CUSTOMER   |        |
| Please Sel  | ect               | ~      |
|             | GANCEL            | SUBMIT |

6. A pop-up will appear confirming the date of the cancellation. Click Okay after reading

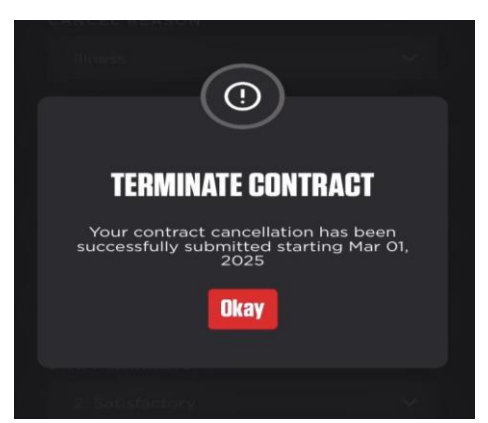

7. An email will be sent as well with the date confirmation

| Hi PTE Test,                                                                 |  |
|------------------------------------------------------------------------------|--|
| Your Contract:                                                               |  |
| Unlimited   M2M Membership                                                   |  |
| has successfully been scheduled to be terminated. This will take effect on : |  |
| 12-01-2024                                                                   |  |
| Please contact us if you have any questions                                  |  |
|                                                                              |  |

8. If configured in the admin portal Cancellation Email Notification field, the facility will receive a notification of the client's cancellation

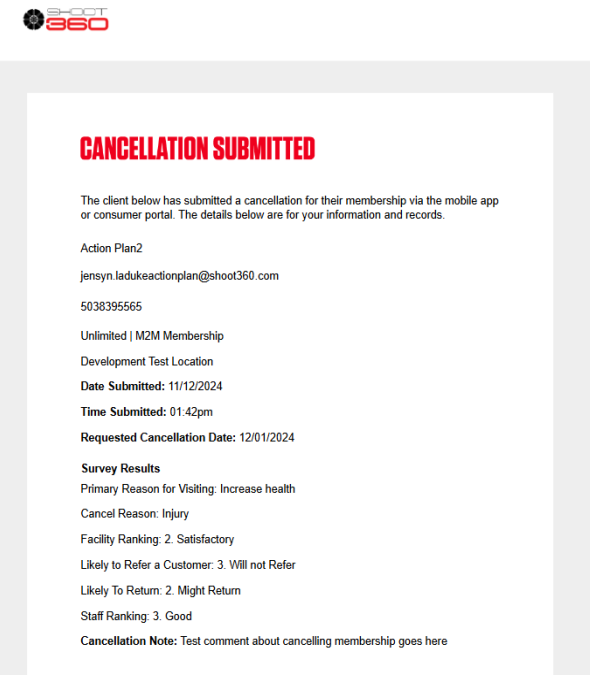